## Hadoop 的安装与使用

- 1、 实验目的
  - 1.1 熟练掌握 Hadoop 的安装及使用方法。

## 2、 实验环境

- 2.1 五台计算机,安装 Windows XP 操作系统。
- 2.2 Virtual PC 2007 虚拟机
- 2.3 Ubuntu 系统镜像 (ubuntu-10.04-desktop-i386.iso)
- 2.4 Java 安装包 (jdk-8u77-linux-i586.tar.gz)
- 2.5 Hadoop 安装包(Hadoop-2.7.2.tar.gz)
- 3、 实验准备
  - 3.1 安装 Linux 虚拟机。
- 运行 Virtual PC 2007,单击"new"按钮,选择"Add an existing virtual machine"加载已
- 经建好的 ubuntu 系统。
  - 3.2 安装 Java。
- 单击 "CD", 选择 "Capture ISO Image...", 选择并加载"software.iso"文件。
- 打开 ubuntu 系统的终端 "Applications->Accessories->Terminal"。
- 拷贝 ISO 文件 里的 "jdk-8u77-linux-i586.tar.gz": [cp /media/xxxxxxxx\_xxxx/jdk-8u77-linux-

i586.tar.gz /home/bigdata/Downloads/] (注:方括号里面的内容 为在终端中输入的命令,后

文与此相同,不再赘述。)

解压: [tar -zxvf jdk-8u77-linux-i586.tar.gz]

将 java 安 装 到 目 录 /usr/java/jdk1.8.0\_77 : [sudo mkdir /usr/java] [sudo cp –

r ./Downloads/jdk1.8.0\_77 /usr/java]

设置环境变量: [sudo gedit /etc/profile]

在文件末尾加入:

# set java environment

```
export JAVA_HOME=/usr/java/jdk1.8.0_77
```

export

CLASSPATH=.:\$CLASSPATH:\$JAVA\_HOME/lib:\$JAVA\_HOME/jre/lib

```
export PATH=$PATH:$JAVA_HOME/bin:$JAVA_HOME/jre/bin
```

保存并退出编辑器,输入以下命令使配置生效: [source /etc/profile]

验证 java 安装成功: [javac -version] [java -version]

3.3 安装 ssh。

更新源列表: [sudo apt-get update]

安装 ssh: [sudo apt-get install openssh-server]

查看 ssh 是否启动: [sudo ps -e | grep ssh], 有 sshd, 说明 ssh 服务已经启动

如果没有启动,输入: [sudo service ssh start]

安装远程数据同步工具 rsync,可通过 LAN/WAN 快速同步多 台主机间的文件: [sudo apt-

get install rsync]

3.4 配置 Hadoop-env.sh 文件。

拷贝并解压"Hadoop-2.7.2.tar.gz"。

配置参数: [gedit ~/hadoop-2.7.2/etc/hadoop/hadoop-env.sh]

修改文件: export JAVA\_HOME=/usr/java/jdk1.8.0\_77,保存 退出。

查看 hadoop 命令: [cd ~/hadoop-2.7.2] [bin/hadoop]

至此,我们准备好了 hadoop 的运行环境。

4、 实验步骤

Hadoop 集群支持三种运行模式:单机模式(Local (Standalone) Mode), 伪分布式模

式 (Pseudo-Distributed Mode) , 完全分布式模式 (Fully-Distributed Mode)。

4.1 单机模式

默认情况下, Hadoop 被配置成一个以非分布式模式运行的独立 Java 进程,适合开始时

做调试工作。

下面运行的实例是,找出配置文件中符合正则表达式的字符

串,输出写入到指定的

output 目录。

[cd ~]

[mkdir input]

[cp ./hadoop-2.7.2/etc/hadoop/\*.xml input]

[./hadoop-2.7.2/bin/hadoop jar ./hadoop-

2.7.2/share/hadoop/mapreduce/hadoop-

mapreduce-example-2.7.2.jar grep input output 'dfs[a-z.]+']

[cat output/\*]

4.2 伪分布式模式

Hadoop 可以在单节点上以伪分布式模式运行,用不同的 Java 进程模拟分布式运行中各

类结点。

(1) Hadoop 配置

[gedit ./hadoop-2.7.2/etc/hadoop/core-site.xml]

[gedit ./hadoop-2.7.2/etc/hadoop/hdfs-site.xml]

(2) 免密码 SSH 设置

[ssh-keygen -t dsa -P '' -f ~/.ssh/id\_dsa]

[cat ~/.ssh/id\_dsa.pub >> ~/.ssh/authorized\_keys]

[chmod 0600 ~/.ssh/authorized\_keys]

ssh 连接到本地: [ssh localhost]

断开连接: [exit]

(3) 运行 Hadoop

[cd ~/hadoop-2.7.2]

1) 格式化分布式文件系统。

[bin/hdfs namenode -format]

2) 启动 Hadoop 的 NameNode 和 DataNode 守护进程。

[sbin/start-dfs.sh]

3) 访问 http://localhost:50070/可以查看 NameNode 以及整个 分布式文件系统的状

态,浏览分布式文件系统中的文件及日志等。

4) 给 MapReduce 任务创建 HDFS 目录。

[bin/hdfs dfs –mkdir /user]

[bin/hdfs dfs -mkdir /user/bigdata]

5) 将输入数据拷贝到分布式文件系统中。

[bin/hdfs dfs -put ~/input]

6) 运行正则表达式实例。

[bin/hadoop jar share/hadoop/mapreduce/hadoop-mapreduce-

example-2.7.2 jar

grep input output 'dfs[a-z.]+']

7) 检查运行结果。

从分布式文件系统中拷贝到本地文件系统来查看:

[bin/hdfs dfs –get output ~/outputFROMdfs]

[cat ~/outputFROMdfs]

或者直接查看分布式文件系统中的结果:

[bin/hdfs dfs –cat output/\*]

8) 停止守护进程。

[sbin/stop-dfs.sh]

(附注:如果出现"Java HotSpot(TM) Client VM warning: ......disabled stack guard......

'execstack -c <libfile>'....."的警告,可按如下方法进行设置)
[gedit ~/.bashrc] 在文件末尾添加,

使配置生效: [source ~/.bashrc]

4.3 完全分布式模式

(1) 集群包括 2 个节点: 1 个 Master, 1 个 Salve。

机器名称 IP 地址

master 10.13.30.229

slave01 10.13.30.231

(2) 网络配置

注意:此时,虚拟机的网卡选择为实体机上的网卡,而不是 NAT 等其它模式。

(Edit->Settings->Networking->Adapter 1)

在 master 机器中,

查看主机名称: [hostname]

修改主机名称: [sudo gedit /etc/hostname]

修改 IP 地址

配置 hosts 文件: [sudo gedit /etc/hosts], 添加:

10.13.30.229 master

10.13.30.231 slave01

保存并退出。重启系统使上述配置生效。

在 slave01 中, 做同样的操作。

(3) SSH 配置

master 和 slave01 上都安装好 ssh 并生成密码对。

把 master 的公钥分发给 slave01 并让 slave01 授权,同样,

slave01 的公钥给 master 并

让 master 授权。

master 上: [scp .ssh/id\_dsa.pub slave01:~/.ssh/master.pub]

slave01 上: [cat ~/.ssh/master.pub >> ~/.ssh/authorized\_keys]

把 slave01 的公钥分发不再赘述。

测试: [ssh slave01] [ssh master]

(4) 配置 Hadoop

创建数据存放的文件夹, hadoop-data/tmp、 hadoopdata/hdfs、hadoop-data/hdfs/data、

hadoop-data/hdfs/name

[mkdir ~/hadoop-data]

[mkdir ~/hadoop-data/tmp]

以此类推,建好上述文件夹,并在 slave01 上也创建同样的文件夹。

修改/home/bigdata/hadoop-2.7.2/etc/hadoop下的配置文件

修改 core-site.xml,加上

<configuration>

<property>

<name>fs.defaultFS</name>

<value>hdfs://master:9000</value>

</property>

<property>

<name>hadoop.tmp.dir</name>

<value>file:/home/bigdata/hadoop-data/tmp</value>

</property>

<property>

<name>io.file.buffer.size</name>

<value>131702</value>

</property>

</configuration>

修改 hdfs-site.xml,加上

<configuration>

<property>

<name>dfs.namenode.name.dir</name>

<value>file:/home/bigdata/hadoop-

data/hdfs/name</value>

</property>

<property>

<name>dfs.datanode.data.dir</name>

<value>file:/home/bigdata/hadoop-

data/hdfs/data</value>

</property>

<property>

<name>dfs.replication</name>

<value>2</value>

</property>

<property>

<name>dfs.namenode.secondary.http-

address</name>

<value>master:9001</value>

</property>

<property>

<name>dfs.webhdfs.enabled</name>

<value>true</value>

</property>

</configuration>

修改 mapred-site.xml,加上

<configuration>

<property>

<name>mapreduce.framework.name</name>

<value>yarn</value>

</property>

<property>

<name>mapreduce.jobhistory.address</name>

<value>master:10020</value>

</property>

<property>

<name>mapreduce.jobhistory.webapp.address</name>

<value>master:19888</value>

</property>

</configuration>

修改 yarn-site.xml,加上

<configuration>

<property>

<name>yarn.nodemanager.aux-services</name>

<value>mapreduce\_shuffle</value>

</property>

<property>

<name>yarn.nodemanager.auxservices.mapreduce.shuffle.class</n
ame>

<value>org.apache.hadoop.mapred.ShuffleHandler</value>

</property>

<property>

<name>yarn.resourcemanager.address</name>

<value>master:8032</value>

</property>

<property>

<name>yarn.resourcemanager.scheduler.address</name>

<value>master:8030</value>

</property>

<property>

<name>yarn.resourcemanager.resource-

tracker.address</name>

<value>master:8031</value>

</property>

<property>

<name>yarn.resourcemanager.admin.address</name>

<value>master:8033</value>

</property>

<property>

<name>yarn.resourcemanager.webapp.address</name>

<value>master:8088</value>

</property>

<property>

<name>yarn.nodemanager.resource.memory-

mb</name>

<value>768</value>

</property>

配置/home/bigdata/hadoop-2.7.2/etc/hadoop 目录下 hadoop-

env.sh、yarn-env.sh 的

JAVA\_HOME,

Export JAVA\_HOME=/usr/java/jdk1.8.0\_77

配置/home/bigdata/hadoop-2.7.2/etc/hadoop 目录下 salves,

这里只有一个 slave01。

然后把/home/bigdata/hadoop-2.7.2 复制到 slave01 上,

[scp -r ~/hadoop-2.7.2 slave01:~/]

(5) 启动 hadoop 集群 [hdfs namenode -format] [start-dfs.sh] [start-yarn.sh]

NameNode http://master:50070/

ResourceManager http://master:8088/

MapReduce JobHistory Server http://master:19888/

(6) 停止 hadoop 集群

[stop-dfs.sh]

[stop-yarn.sh]

(7) 基本的对分布式文件系统的操作

1.上传文件到 hdfs

首先为要上传的文件在 HDFS 上创建文件夹 hdfs dfs -mkdir [指定目录和文件夹名]

如: hdfs dfs -mkdir /test

把本地文件夹上传到 hdfs 上 hdfs dfs --put [本地文件] [新创建的 hdfs 上文件]

如: hdfs dfs --put ~/test/pagerankTest.in /test/

2.查看 hdfs 上的文件信息

hadoop fs -ls / (查看根目录下所有已经上传的文件)或者进入 http://localhost:50070,

Utilities->Browse the file system 中查看。查看具体内容如下:

3.从 hdfs 上下载文件到本地

从 HDFS 文件系统中下载文件到本地,有 2 种方法,一种可以直接进入 WebUI 下载,一种是

通过命令获取。

进入 http://localhost:50070 后, Utilities->Browse the file system 可以点击 name 下载。

在本地某个目录下创建一个新文件夹,用于接收从 hdfs 下载下 来的文件,mkdir newfile

获取文件存放到本地指定路径 hadoop fs -get [hdfs 上的文件] [本地文件路径]

如: hadoop fs -get /test /home/sj/newfile

然后查看文件内容: hadoop fs -cat example.txt

4.删除 hdfs 上指定文件

hadoop fs -rm [指定文件],如果是文件夹里包含多个子文件的话,可以使用 hadoop fs -

rm -r [指定文件]

再查看 hdfs 上文件是否该文件已不存在了,表示删除成功。

5.查看 HDFS 块的信息

使用命令 hdfs fsck [指定文件] –blosks

如: hdfs fsck /test -blocks